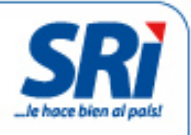

# Manual de usuario

Historial de RUC Certificado de establecimientos (abiertos/cerrados) para personas naturales y sociedades

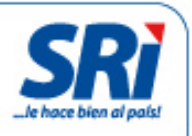

# Tabla de contenidos

| Obtención de Historial de RUC                | 3  |
|----------------------------------------------|----|
| Obtención de Certificado de establecimientos | 8  |
| Validación de certificados                   | 12 |

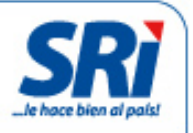

El Servicio de Rentas Internas (SRI) mejora continuamente los servicios que ofrece a los contribuyentes (personas naturales y sociedades) a través de la página web institucional. Ahora es posible obtener el Historial del Registro Único de Contribuyentes (RUC) y el Certificado de establecimientos de manera ágil y sencilla, sin necesidad de acudir a las oficinas del SRI.

Para facilitar el trámite, la Administración Tributaria estableció un mecanismo de validación. Al imprimir cualquiera de los dos documentos, automáticamente se generan dos códigos, que se incluyen en la parte inferior: código QR (sistema de código de barras o puntos que se puede leer con un dispositivo móvil) y código verificador (serie de números y letras que se ingresan en la web), los cuales permiten confirmar la validez de los documentos.

#### Historial de RUC

Los contribuyentes deben ingresar a la página web institucional. En el menú 'Servicios en Línea', seleccionar la opción 'Certificados tributarios'.

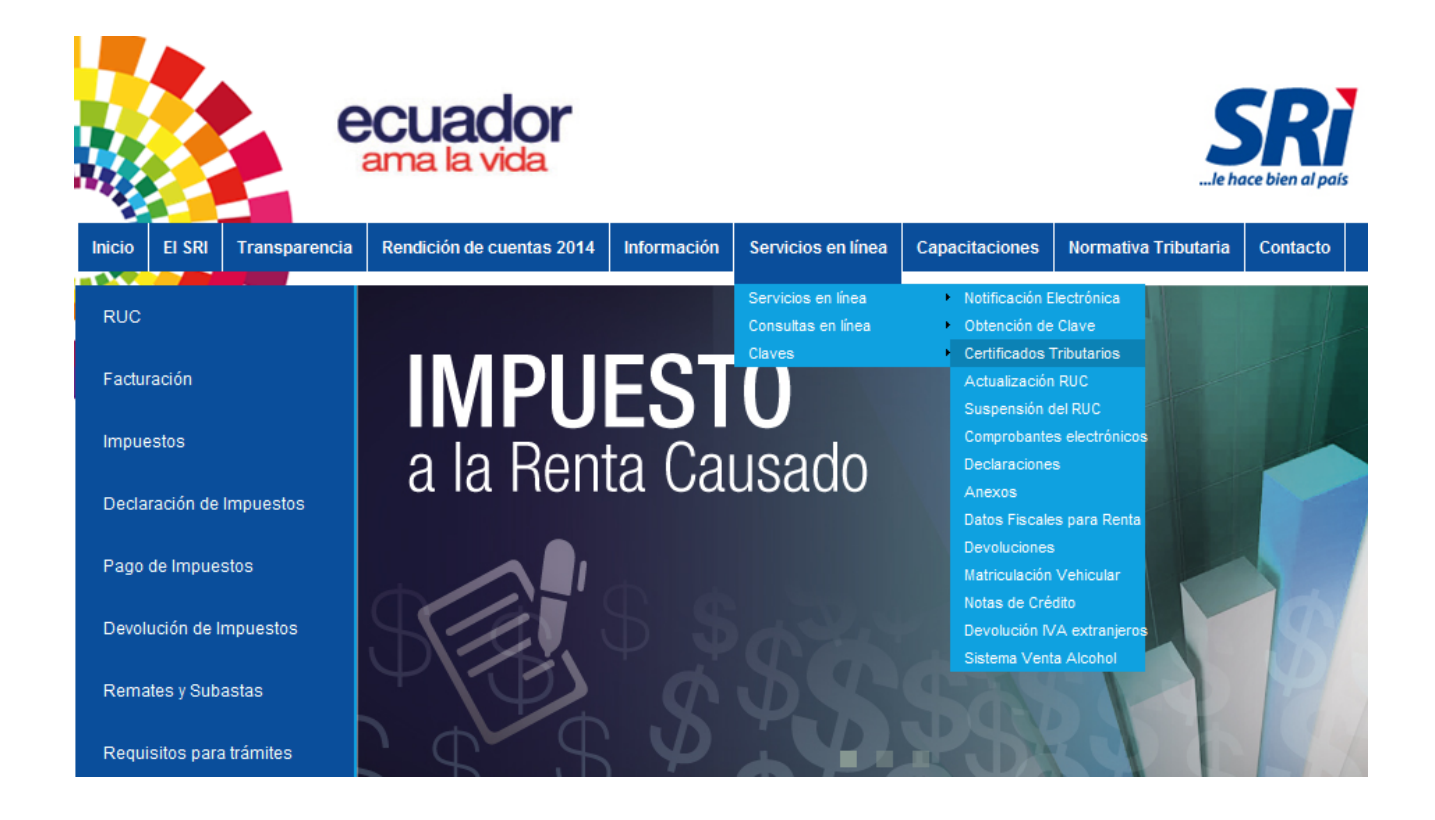

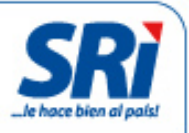

Recuerde que debe tener usuario y la clave de acceso.

| SERVICIOS EN LÍNEA                                                                                                    |                                                                                                    |
|----------------------------------------------------------------------------------------------------|----------------------------------------------------------------------------------------------------|
| Desconectado                                                                                                    | AN FAN AN AN ANNAN NAN AN AN AN AN AN AN AN                                                                                                    |
|                                                                                                    | Servicios en Línea / Ingreso al Sistema                                                                                                    |
| Consultas Públicas                                                                                                    | Ingreso al Sistema                                                                                                    |
| VALIDACIÓN DE<br>CERTIFICADOS                                                                                                    | No. ID Titular:       1714865845001       (Obligatorio)         CI Adicional:       Requerido solamente para usuario adicional.         Contraseña:       ••••••••                                                                                                    |
| PECLARACIONES Procedimiento Condiciones y férminos Legales Proguntas Frecuentes DitMM Formularios DIMM Formularios ANEXOS Condiciones y Términos | Acceptar<br>tu opinión es importante<br>ayúdanos a mejorar!!                                                                                                    |
| Legales Preguntas Frecuentes Descarga software DIMM Anexos DEVOLUCIONES                                                                          | El objetivo de esta clave es proporcionar seguridad en la realización de cualquier transacción que involucre el traspaso de información confidencial. Las declaraciones y anexos son información secreta, razón<br>por la cual el Servicio de Rentas Internas se ha preocupado por desarrollar un sistema confiable que resquarde debidamente los datos que se trasmiten a través de su sitio en Internat. No obstante, las<br>confidencialidad de la información depende también de usado, por lo que le solicitamos cuidar y resguardar adecuadamente su Clave Secreta. En caso de que usated decida communicar su Clave Secreta a un<br>interco, el SMI asumitó que dicha persona ha sido autorizada por usate para presentar sus declaraciones y anexos, rectificarlas y en general consultar cualquier antecedente relacionado con ellas. Lo<br>intercor, en o forma individue denta deventual responsabilidad cuiri o penal que pudiese derivarea de su utilización en forma indebida. |
| Obtención de Software     DIMM - Devoluciones de     IVA                                                                                         | Una vez que ingrese la Clave Secreta, toda la información transmitida y recibida viaja en forma segura a través de un sistema confiable y de una tecnología llamada "Encriptación", que codifica los datos con<br>código secreto de manera que nadie puede encontrar sentido al mensaje mientras se está transmitiendo. Cuando el mensaje llega a su destino, el programa decodifica la información.                                                                                                    |
| <ul> <li>Prevalidación:<br/>Instructivo y preguntas<br/>frecuentes</li> </ul>                                                                    | Importante:"LA CLAVE ES PERSONAL E INTRANSFERIBLE"                                                                                                    |
| FACTURACIÓN                                                                                                    | La responsabilidad derivada de la falta de cuidado, de la indebida reserva, del mai uso o del uso por terceros autorizados o no, mediante mandato del titular de la clave, ocasionándose o no perjuicios, será<br>exclusivamente del sujeto pasivo titular de dicha clave o en su defecto de su respectivo representante legal.                                                                                                    |

En el menú de la izquierda, en la opción General, dar clic en 'Certificados tributarios', seleccionar 'Certificado Historial de RUC':

| Inicio                                                                                                    | General                                                                                                    |
|----------------------------------------------------------------------------------------------------|----------------------------------------------------------------------------------------------------|
| Favoritos Administrar Favoritos  + DECLARACIONES + NOTIFICACIONES ELECTRÓNICAS + ACTUALIZACIÓN DE RUC                                                                                                    | En esta sección podrá encontrar todos los servicios que han sido asignados a su usuario.<br>Le recomendamos leer la guía de usuario para que se familiarice con esta aplicación.<br>Ver Guía |
| Consultas Públicas<br>General                                                                                                    |                                                                                                    |
| <ul> <li>CERTIFICADOS<br/>TRIBUTARIOS</li> <li>Certificados Cumplimiento<br/>Tributario</li> <li>Reimpresión de RUC</li> <li>Certificado de<br/>Establecimientos<br/>(Abiertos/Cerrados)</li> <li>Certificado Historial<br/>Ruc</li> </ul> |                                                                                                    |

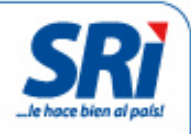

#### Aparecerá un submenú:

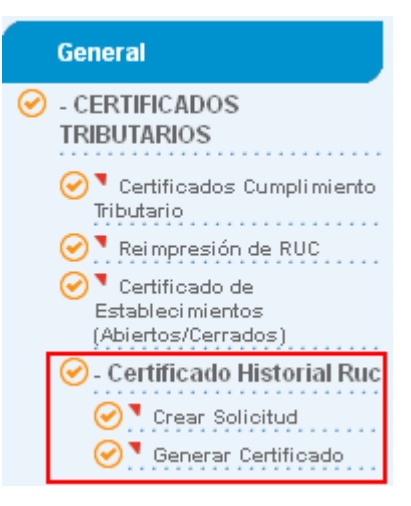

En la opción 'Crear solicitud' seleccionar el período de consulta: año, mes de inicio y mes final.

| Historial de RUC                   |                                                                                                    |
|------------------------------------|----------------------------------------------------------------------------------------------------|
| Estimado(a) cor                    | ntribuyente, por favor seleccione el mes inicial y mes final del que necesita obtener su historial de RUC |
| RUC:<br>Razón social:              | 0991058826001<br>ABSOLUTSA S.A.                                                                           |
| Año:<br>Mes Inicial:<br>Mes Final: | 2012 V<br>Enero V<br>Diciembre V                                                                          |
| Crear S                            | Golicitud Cancelar                                                                                        |

Dar clic en 'Crear solicitud'. En dos horas el contribuyente recibirá un mensaje en su correo electrónico, con la confirmación para generar el Historial del RUC.

Historial de RUC

Estimado(a) contribuyente, una vez procesada su solicitud (2 horas), se le enviará un correo electrónico confirmando la Generación del Certificado de Historial de RUC.

Aceptar

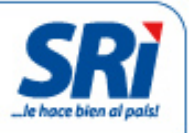

Para verificar el estado de la solicitud ingresar a 'Generar Certificado'. El sistema indica el estado de la misma:

| Estado               | Acción                                         |  |
|----------------------|------------------------------------------------|--|
| Ingresado            | Su solicitud se está procesando                |  |
| Procesado o generado | Solicitud aceptada                             |  |
| Error en generación  | No dispone de información o no está disponible |  |
|                      | en el sistema                                  |  |

Historial de Ruc

RUC: -

APELLIDOS Y NOMBRES

Estimado(a) contribuyente, la información que puede imprimir, es aquella que se encuentran en estado: "Procesado" y "Generado". Para el estado "Ingresado", debera esperar que se procese la solicitud (2 horas).

| 01/01/2015 | 31/12/2015 | PROCESADO | Generar Certificado |
|------------|------------|-----------|---------------------|
|            |            |           | Cancelar            |

\* Los certificados que han sido generados exitosamente se guardarán y podrán ser reimpresos hasta las 00h00 de cada día.

Si se aceptó la solicitud, seleccionar 'Generar Certificado' y 'Descargar PDF' para imprimir el historial.

| Historia          | l de Ruc                             |                                |                               |                                                    |
|-------------------|--------------------------------------|--------------------------------|-------------------------------|----------------------------------------------------|
| RUC:<br>APELLI    | HISTORIAL-RUC                        |                                |                               |                                                    |
| Estima<br>"Genera | Para descargar su<br>"Descargar PDF" | certificado de Historial de RU | C, por favor presione         | encuentran en estado: "Procesado" y<br>noras).     |
|                   |                                      | Descargar PDF                  | Cancelar                      | Acciones                                           |
|                   | 01/01/2015                           | 31/12/2015                     | GENERADO                      | Generar Certificado                                |
| * Los ce          | ertificados que han s                | sido generados exitosament     | e se guardarán y podrán ser n | Cancelar<br>eimpresos hasta las 00h00 de cada día. |

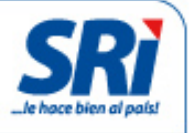

En el Historial del RUC se encuentran las actualizaciones efectuadas en el período seleccionado. Al final de cada página se incluye un código QR y el código verificador, que permiten comprobar que la información está en la base de datos del SRI. El código verificador se ingresa en el siguiente link: https://goo.gl/6cVagy

| SEF<br>CER                                                           | VICIO DE RENTA<br>TIFICADO HISTO | S INTERNAS<br>RIAL DE RUC                                          | <u>SRi</u>        |
|----------------------------------------------------------------------|----------------------------------|--------------------------------------------------------------------|-------------------|
| NÚMERO RUC:                                                          |                                  | -                                                                  |                   |
| APELLIDOS Y NOMBRES:                                                 |                                  |                                                                    |                   |
| TIPO:                                                                | PERSONAS NATURAL                 | .ES                                                                |                   |
| ESTADO:                                                              | ACTIVO                           |                                                                    |                   |
| CLASE:                                                               | OTROS                            | Fecha Desd                                                         | e: 01/01/2015     |
| JURISDICCIÓN:                                                        | ZONA 3                           | Fecha Hasta                                                        | a: 31/12/2015     |
| Campo                                                                | Valor Anterior                   | Valor Actual                                                       | Feoha             |
| VECTOR FISCAL - IMPUESTO<br>ASOCIADO A LA OBLIGACION                 |                                  | 1011 - RENTA PERSONAS<br>NATURALES                                 | 10/06/2015 14:29: |
| VECTOR FISCAL - FECHA DE INICIO<br>DE LA OBLIGACION                  |                                  | 01/01/2013                                                         | 10/06/2015 14:29: |
| VECTOR FISCAL - CODIGO<br>OBLIGACION TRIBUTARIA DEL<br>CONTRIBUYENTE |                                  | 1 - DECLARACION DE<br>IMPUESTO A LA<br>RENTA_PERSONAS<br>NATURALES | 10/06/2015 14:29: |
| VECTOR FISCAL - OBLIGACION DEI<br>CONTRIBUYENTE                      | L                                | 1 - DECLARACION DE<br>IMPUESTO A LA<br>RENTA_PERSONAS<br>NATURALES | 10/06/2015 14:29: |
| VECTOR FISCAL - OBLIGACION DE<br>CONTRIBUYENTE                       | L                                | 4 - DECLARACIÓN DE<br>RETENCIONES EN LA<br>FUENTE                  | 10/06/2015 14:29: |
| VECTOR FISCAL - FECHA DE INICIO<br>DE LA OBLIGACION                  | )                                | 01/01/2014                                                         | 10/06/2015 14:29: |
| VECTOR FISCAL - CODIGO<br>OBLIGACION TRIBUTARIA DEL<br>CONTRIBUYENTE |                                  | 1 - DECLARACION DE<br>IMPUESTO A LA<br>RENTA_PERSONAS              | 10/06/2015 14:29: |
| VECTOR FISCAL - CODIGO<br>OBLIGACION TRIBUTARIA DEL<br>CONTRIBUYENTE |                                  | 1 - DECLARACION DE<br>IMPUESTO A LA<br>RENTA_PERSONAS<br>NATURALES | 10/06/2015 14:29: |
| VECTOR FISCAL - FECHA DE INICIO<br>DE LA OBLIGACION                  | <b>)</b>                         | 01/01/2014                                                         | 10/06/2015 14:29: |
| VECTOR FISCAL - IMPUESTO<br>ASOCIADO A LA OBLIGACION                 |                                  |                                                                    | 10/06/2015 14:29: |
| VECTOR FISCAL - OBLIGACION DEI<br>CONTRIBUYENTE                      | L                                | 26 - ANEXO RELACION<br>DEPENDENCIA                                 | 10/06/2015 14:29: |
| VECTOR FISCAL - IMPUESTO                                             |                                  | 1031 - RETENCIONES EN<br>LA FUENTE                                 | 10/06/2015 14:29: |
|                                                                      |                                  |                                                                    |                   |
| Código: SRIHI201500000024<br>Fecha: 29/09/2015 15:17:05 PA           |                                  |                                                                    |                   |

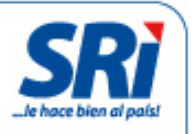

## <u>Certificado de establecimientos (abiertos/cerrados)</u>

Para obtener la certificación de establecimientos (abiertos/cerrados) por internet ingresar a Servicios en Línea en la página web institucional y escoger la opción 'Certificados tributarios'. El contribuyente deberá ingresar su usuario y clave de acceso.

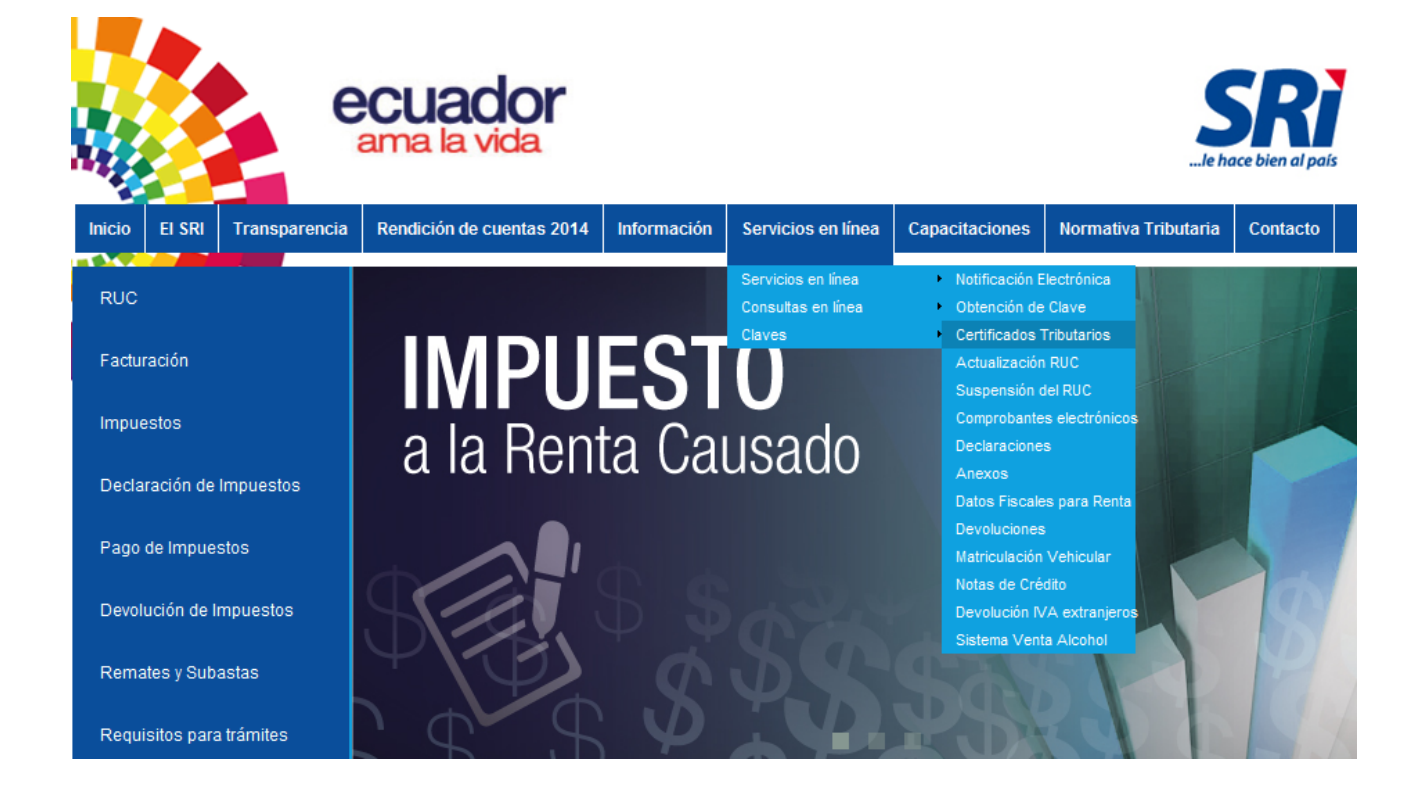

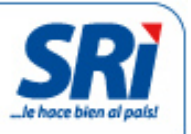

Cancelar

9

Ingresar al menú 'General', en la opción 'Certificados tributarios' seleccionar 'Certificado de establecimientos (abiertos/cerrados)'.

| Inicio                                                                                                    | General                                                                                  |
|----------------------------------------------------------------------------------------------------|------------------------------------------------------------------------------------------|
| Favoritos                                                                                                    | En esta sección podrá encontrar todos los servicios que han sido asignados a su usuario. |
| Administrar Favoritos                                                                                           | Le recomendamos leer la guía de usuario para que se familiarice con esta aplicación.     |
| * NOTIFICACIONES<br>ELECTRÓNICAS                                                                                | Ver Guía                                                                                 |
| 🙁 + DECLARACIONES                                                                                               |                                                                                          |
| Consultas Públicas                                                                                              |                                                                                          |
| General                                                                                                    |                                                                                          |
| CERTIFICADOS<br>TRIBUTARIOS                                                                                     |                                                                                          |
| Certificados Cumplimiento Tributario                                                                            |                                                                                          |
| <ul> <li>✓ Reimpresión de RUC</li> <li>✓ Certificado de<br/>Establecimientos<br/>(Abiertos/Cerrados)</li> </ul> |                                                                                          |

En la siguiente pantalla, seleccionar el establecimiento:

| Certificado Establecimientos                                           |               |                                |             |
|------------------------------------------------------------------------|---------------|--------------------------------|-------------|
| RUC:APELLIDOS Y NOMBRES:<br>Seleccione el establecimiento del que dese | ea obtener el | —<br>certificado.              |             |
| Número de Establecimiento                                              | Тіро          | Nombre de Fantasía o Comercial | Acciones    |
| 1                                                                      | MATRIZ        |                                | Seleccionar |

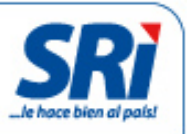

Si se han registrado más de 10 establecimientos, digitar el número de establecimiento y presionar el botón 'Buscar'.

| Certificado Establecimientos                                                                  |           |                             |                                                      |             |  |
|-----------------------------------------------------------------------------------------------|-----------|-----------------------------|------------------------------------------------------|-------------|--|
| RUC:<br>APELLIDOS Y NOMBRES:<br>Por favor digite el número de E<br>Número de Establecimiento: | stablecir | niento del que desea obtene | r el certificado y presione el botón BUSCAR.<br>SCAR |             |  |
| Número de Establecimier                                                                       | nto       | Tipo                        |                                                      | Acciones    |  |
| 10                                                                                            |           | LOCAL COMERCIAL             | LAVANDERIA NIEVES                                    | Seleccionar |  |
|                                                                                               |           |                             |                                                      | Cancelar    |  |

Al seleccionar el establecimiento, dar clic en "Generar Certificado" para obtener el documento.

| Certificado Establecimientos    |                                          |                        |             |
|---------------------------------|------------------------------------------|------------------------|-------------|
|                                 |                                          |                        |             |
| RUC: CERTIFICADO-RUC            |                                          |                        |             |
| APELLII<br>ESTABLECIMIENTO 0010 |                                          |                        |             |
| Por fave                        |                                          | sione el botón BUSCAR. |             |
| Para generar su certificado     | por favor presione "Generar Certificado" |                        |             |
| Genera                          | r Certificado 🥂 Cancelar 🚽               |                        |             |
| N                               |                                          | ntasía o Comercial     |             |
| 10                              | LOCAL COMERCIAL                          | LAVANDERIA NIEVES      | Seleccionar |
|                                 |                                          |                        | Cancelar    |

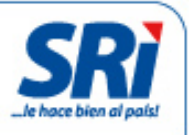

En el documento se incluirá la información del establecimiento seleccionado, incluyendo el estado: abierto o cerrado.

Al final del documento se incluirá un código QR y el código verificador, que permitirán comprobar que esa información está en la base de datos del SRI. El código verificador se ingresa en el siguiente link: https://goo.gl/6cVagy

| REGISTRO UNICO DE CONTRIBUYENTES<br>CERTIFICADO DE ESTABLECIMIENTOS<br>PERSONAS NATURALES |                               |                          |                         |
|-------------------------------------------------------------------------------------------|-------------------------------|--------------------------|-------------------------|
| NÚMERO RUC:                                                                               |                               |                          |                         |
| DATOS GENER                                                                               | ALES:                         |                          |                         |
| APELLIDOS Y                                                                               | NOMBRES:                      |                          |                         |
| No. ESTABLEC                                                                              | IMIENTO: 0010                 |                          |                         |
| FEC. INICIO ACTIV                                                                         | IDAD FEC.                     | INSCRIPCION:             | FEC. DE CIERRE:         |
| 31/05/2005                                                                                | 31/05                         | 2005                     | 04/02/2006              |
|                                                                                           |                               |                          |                         |
| SITUACION DE                                                                              | L ESTABLECIMIENTO:            | CERRADO                  |                         |
| TIPO DE ESTA                                                                              | BLECIMIENTO:                  | LOCAL                    |                         |
|                                                                                           |                               |                          |                         |
| ACTIVIDADES                                                                               | CONTRIBUYENTE:                |                          |                         |
| * PUNTO DE R                                                                              | ECEPCION DE ROPA.             |                          |                         |
| DIRECCIÓN ES<br>PROVINCIA: AZUA                                                           | TABLECIMIENTO:                | RROQUIA: EL VECINO CALLE | E VIA A PATAMARCA       |
| INTERSECCION: F<br>LAVANDERIA BUR                                                         | ALMIRA NUMERO DIRECO<br>BUJAS | 30N: 1-26 REFERENCIA UBI | CACION: A UNA CUADRA DE |
|                                                                                           |                               |                          |                         |
|                                                                                           |                               |                          |                         |
|                                                                                           |                               |                          |                         |
|                                                                                           |                               |                          |                         |
|                                                                                           |                               |                          |                         |
|                                                                                           |                               |                          |                         |
|                                                                                           |                               |                          |                         |
| Código: CERTES                                                                            | \$201500000035                |                          |                         |
| Fecha: 29/09/20                                                                           | 015 16:09:08 PM               |                          |                         |

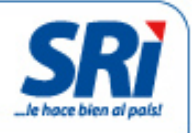

# Validación de certificados

## Validación a través del código QR

Para validar un documento con el código QR, el teléfono inteligente debe contar con una aplicación que permita escanear el código, o contar con un lector de códigos QR. La aplicación SRI Móvil también tiene la herramienta.

Se puede descargar SRI Móvil para las plataformas iOS, Android y Windows Phone.

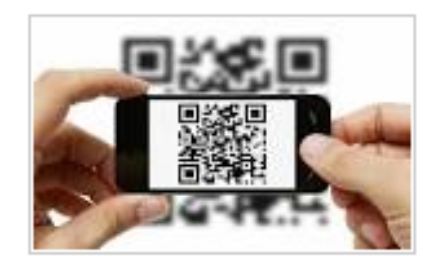

Al escanear el código, aparecerá la siguiente información:

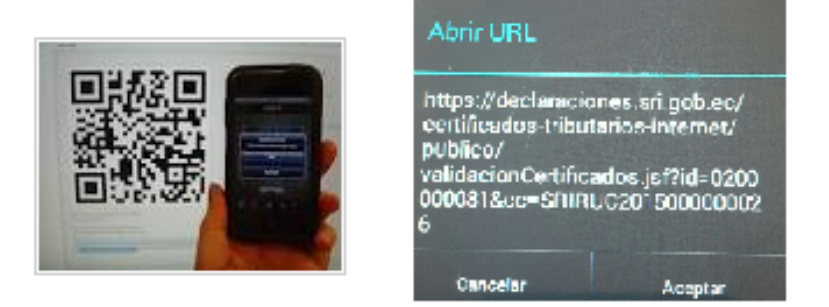

Al presionar el botón 'Aceptar', se desplegará el resultado de la verificación.

| El documento fue emitido por el Servicio de Rentas Internas con el siguiente detalle:              |
|----------------------------------------------------------------------------------------------------|
| RUC:<br>RAZÓN SOCIAL:<br>TIPO: RUC<br>CÓDIGO: RIMRUC201 5000390084<br>FECHA: 2015-10-07 14:51:42.0 |

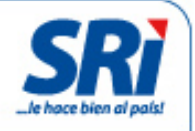

## Validación a través de la página web institucional

Se pueden validar los documentos con el código verificador. Ingresar al link: https://goo.gl/6cVagy o a 'Servicios en Línea'. Se desplegará un menú a la izquierda, acceder a 'Validación de certificados'.

Aparecerá la siguiente pantalla:

| Validación de Certificados |             |  |  |
|----------------------------|-------------|--|--|
|                            |             |  |  |
| * Código:                  | (Requerido) |  |  |
| * Identificación:          | (Requerido) |  |  |
|                            |             |  |  |
|                            |             |  |  |
| Buscar Regresar            |             |  |  |

| Servicio de | Rentas | Internas |
|-------------|--------|----------|
|-------------|--------|----------|

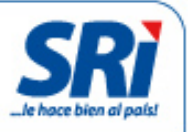

El usuario debe ingresar el código del certificado y el número de su identificación.

| Validación de C   | ertificados                  |                                              |
|-------------------|------------------------------|----------------------------------------------|
|                   |                              |                                              |
|                   |                              |                                              |
| * Código:         | SRIHI201500000024            | (Requerido)                                  |
| * Identificación: | wwwwwww                      | (Requerido)                                  |
|                   |                              |                                              |
|                   |                              |                                              |
| El documento f    | ue emitido por el Servicio o | le Rentas Internas con el siguiente detalle: |
| RUC:              |                              |                                              |
| RAZÓN SOCIAL      | :                            | _                                            |
| TIPO: CERTIFIC    | CADO HISTORIAL DE RUC        |                                              |
| FECHA: 2015-0     | 9-29 15:17:07.0              |                                              |
|                   |                              |                                              |
| Buscar            | Regresar                     |                                              |
|                   |                              |                                              |

Si el código no corresponde a un documento válido, el sistema informará que el documento no fue emitido por el Servicio de Rentas Internas.

| N # - 12 - 1 |       | -  |      | <b>- -</b> |
|--------------|-------|----|------|------------|
| valid        | ación | de | Lenu | ricados    |
|              |       |    |      |            |

| * Código:         | SRIHI201500000024                       | (Requerido) |
|-------------------|-----------------------------------------|-------------|
| * Identificación: | 200000000000000000000000000000000000000 | (Requerido) |

El documento no fue emitido por el Servicio de Rentas Internas

El documento fue emitido por el Servicio de Rentas Internas con el siguiente detalle: